# Quick Reference Guide

This guide gives instructions to users regarding how to access and utilize MyIR to view their vaccination records.

#### Create an account

- 1) Navigate to www.myirmobile.com
- 2) Click on Register.
- 3) Select [Insert State].
- **4)** Enter your First Name, Last Name, a valid email, and create a password.
- 5) Click Sign Up.
- 6) Verify your account by **phone** or **email.** 
  - a. You can receive the account verification code via email or mobile phone. Once a method for receiving a verification code is chosen, click Send The Code.

| -:   | V    | Deservela |
|------|------|-----------|
| -ina | Your | Records   |

1) Click Find My Records.

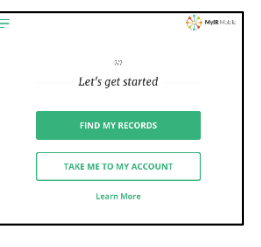

2) Fill out the required demographic information.

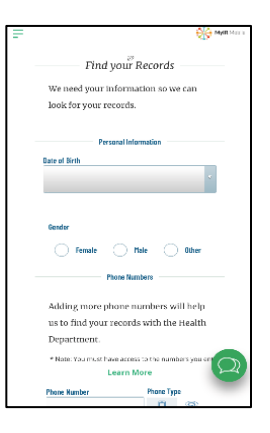

Register

Enter your first name

Enter vour last name

- 3) Click Continue.
- If there is a match with the registry, click Take Me to My Account to see your immunization records and immunization needs.

| - | *                                                                                                    | M/R Proble |
|---|----------------------------------------------------------------------------------------------------|------------|
|   | Good news<br>Rachel Jones                                                                                                    |            |
|   | We've linked your records!                                                                                                    |            |
|   | Now you can:                                                                                                    |            |
|   | <ul> <li>Bedrew your immunization history<br/>and what else you might need.</li> <li>Add your kids and check out their<br/>immunization history.</li> <li>Download your family's official<br/>immunization records.</li> </ul> |            |
|   | TAKE ME TO MY ACCOUNT                                                                                                    |            |
|   |                                                                                                    | 0          |

# <u>No Match</u>

- 1) If you receive a message that your profile **did not match** an official immunization record click the **green chat bubble** on the bottom-right of the screen. A chat box will appear.
- 2) Click No Match Found and use this tool to input your information and receive assistance.

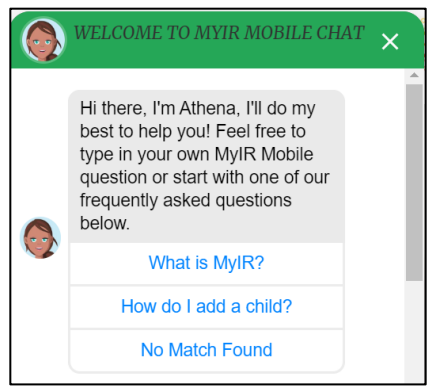

# Quick Reference Guide MyIR

#### Your Account

1) Users can view their Immunization History, Immunization Needs, and Documents such as if matched to the Registry.

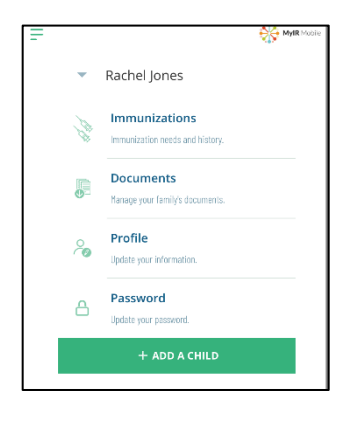

#### **Immunizations**

- 1) To view your Immunization History and Immunization Needs click Immunizations.
- **2)** Your Immunization Needs will display on the screen.
- 3) Click View Your Record As PDF to view your full Immunization History.

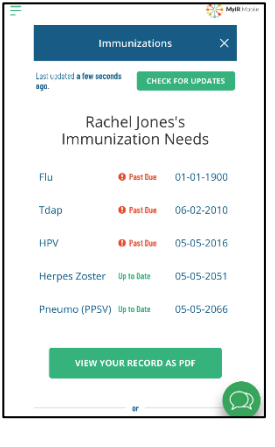

- A new window will open with the PDF that has:
  - a. Immunization Needs: lists immunizations that you are due to get.
  - b. Immunization History: List your immunizations by Vaccine Type and Date Received.
  - c. **Immunity History:** History of Immunity such as History of Varicella.

### **Documents**

1) To view Documents such as Immunization History and Needs click Documents.

#### **Updates**

- 1) Click **Profile** to update your demographic information.
- 2) Click Password to update your password.

## Questions

If you have questions while you are using MyIR you can click the green chat bubble on the bottom-right of the screen. A chat box will appear.

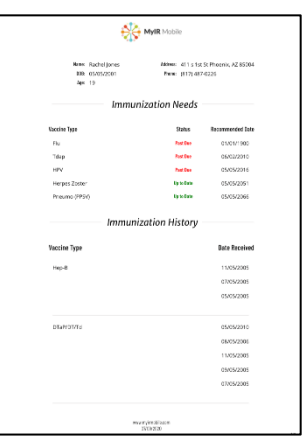

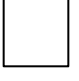